| GESTIÓN COMERCIAL                 |          |          |   |           |                     |         | Nacional Educativa de Ahorro y Crédito |
|-----------------------------------|----------|----------|---|-----------|---------------------|---------|----------------------------------------|
| ACTUALIZACIÓN DE DATOS PERSONALES |          |          |   |           |                     | Coonfie |                                        |
| Código:                           | PR-CO-08 | Versión: | 7 | Vigencia: | 13 de junio de 2023 | Página: | 1 de 6                                 |

## 1. OBJETIVO

Actualizar la información de los asociados en la base de datos de la Cooperativa con el objetivo de cumplir con lo dispuesto por la Supersolidaria y, además, contar con información verídica para poder transmitirles información de interés acerca de la entidad de manera eficaz.

## 2. ALCANCE

Realizar la actualización de los datos personales de los asociados.

#### 3. **RESPONSABLES**

- 3.1. Subgerencia Comercial
- 3.2. Director de Oficina
- 3.3. Subdirector de Oficina
- **3.4.** Analista de Crédito
- **β.** Analista de Normalización y Cobranza

# 4. REQUISITOS LEGALES Y DOCUMENTALES

- **4.1.** Ley 1581 del 2012
- 4.2. Ley 1266 de 2008
- 4.3. Circular básica jurídica de la Supersolidaria

# 5. TÉRMINOS Y DEFINICIONES

**5.1. Actualización de datos:** Es el proceso de reemplazar la información antigua de un titular con información nueva y actual.

### 6. DISPOSICIONES GENERALES

- 6.1. Es de carácter OBLIGATORIO que cada vez que un asociado se acerque a las instalaciones de la Cooperativa a solicitar información de un producto/servicio y/o a realizar alguna transacción, se realice la revisión y de ser necesario, la actualización de sus datos según el *IN-CO-01 Registro de Asociados en el Integrador* y el *IN-CO-08 Actualización de Datos Personales*.
- 6.2. El proceso de actualización de datos podrá será realizado por el propio titular, sus autorizados o los señalados por la ley. La validación y verificación de la identidad del asociado o representante que actualizará los datos personales deben realizarse acorde a lo establecido en el **PR-DE-03 Atención de consultas y reclamos de Habeas Data.**
- **6.3.** Si un asociado requiere información sobre su estado de cuentas y/o realizar una transacción y en el integrador presenta bloqueo restrictivo por actualización de datos, el sistema no permitirá realizar ninguna consulta o transacción hasta tanto no se realice el proceso de actualización de la información.

**Parágrafo:** El bloqueo restrictivo aplica para los funcionarios del área operativa (a excepción de los asesores de cobranza). En el área administrativa la Dirección de Cartera, Dirección del SIAR, Tesorería General y Coordinación de datos personales son las únicas dependencias que no cuentan con dicho bloqueo.

**6.4.** Los funcionarios autorizados para realizar la actualización de datos de los asociados en el sistema son los de las Oficinas que prestan atención al público, Fabrica de Créditos y Dirección de Cartera ya que tienen contacto directo con ellos o con su información y cuentan con el entrenamiento técnico para realizarla.

La versión vigente y controlada de este documento, solo podrá ser consultada a través de la red informática (Intranet) corporativa. La copia o impresión diferente a la publicada, será considerada como documento no controlado y su uso indebido no es responsabilidad de COONFIE

- **3.6.** Asesor Comercial**3.7.** Funcionario designado para el archivo
- 3.8. Funcionarios
- 3.9. Coordinador de protección de datos personales

| GESTIÓN COMERCIAL |                                   |          |   |           |                     |         | Nacional Educativa de Ahorro y Crédito |
|-------------------|-----------------------------------|----------|---|-----------|---------------------|---------|----------------------------------------|
|                   | ACTUALIZACIÓN DE DATOS PERSONALES |          |   |           |                     |         |                                        |
| Código:           | PR-CO-08                          | Versión: | 7 | Vigencia: | 13 de junio de 2023 | Página: | 2 de 6                                 |

- **6.5.** Cuando se presentan en la Cooperativa asociados que han cambiado su nombre ante la Registraduría, se debe dejar archivada toda la documentación anterior, generar nuevamente el formulario de admisión y de los productos de ahorro (no se modifica la documentación de créditos), solicitar la fotocopia de la nueva cédula de ciudadanía y realizar la actualización en el integrador.
- 6.6. El asociado que lo requiera podrá solicitar a través de los diferentes canales que tiene la cooperativa, el formulario correspondiente para actualizar sus datos (el cual se debe enviar en blanco) o podrá descargarlo directamente de la página web de Coonfie. Una vez diligenciado, debe ser entregado de manera física por el titular con el fin verificar su identidad, en cualquiera de las oficinas. Así, en ningún caso se aceptarán formularios de actualización de datos enviados por canales digitales escaneados o fotografiados.
- **6.7.** Los asociados que hagan uso del Portal Transaccional podrán actualizar su número de celular y correo electrónico a través de este mismo medio, ingresando al módulo "MIS DATOS".

La información actualizada llegará a una consola en el integrador (*Ruta Otras aplicaciones / Opa vs sincronize / Actualización de datos*) en la que debe ser procesada por la Analista Social Media para que posteriormente se refleje en la ficha de Nit vs asociados.

**6.8.** En caso de que, durante las gestiones de cobranza realizadas a un asociado, éste manifieste que su información personal ha cambiado, se debe dejar la anotación en el sistema e indicarle que debe acercarse directamente a la oficina para realizar a la actualización de sus datos personales o realizar el proceso de manera virtual ingresando a la página web <u>www.coonfie.com</u>.

**Parágrafo:** Los Auxiliares Call Center podrán actualizar los datos personales de los asociados vía telefónica cuando sea requerido por la Gerencia General y bajo las directrices establecidas.

- **6.9.** Los asesores Comerciales son los únicos funcionarios autorizados para actualizar los datos de los asociados vía telefónica. Para esto, se deben realizar las siguientes actividades:
  - Verificar la identidad del asociado: Ingresar a la ficha Nit vs Asociados y realizar las siguientes preguntas de seguridad:
  - Nombre completo del asociado.
  - Fecha de nacimiento
  - Fecha y lugar de expedición del documento de identidad.
    - Completar el número de celular con los últimos cuatro dígitos.
      - Correo electrónico o dirección de residencia registrada ante la entidad.

**Parágrafo:** La información registrada en el integrador debe coincidir con la suministrada por el asociado, de lo contrario no se podrá continuar con el proceso y se le indicará que deberá acercarse a cualquiera de las oficinas para realizar la actualización de sus datos o hacerlo de manera virtual en la página web.

### Ver PR-DE-03 Atención de consultas y reclamos de Habeas Data

- Actualizar los datos en el integrador de acuerdo con lo indicado por el asociado.
- Registrar en "**notas históricas**" que se realizó una actualización de datos vía telefónica, escribiendo el operador, fecha y hora en la que se realizó el proceso.
- Imprimir el formulario generado por el Administrador de informes dependiendo del tipo de persona (Adulto, Futurito o Jurídica) y en el campo "**Observaciones**" escribir el operador, fecha y hora en la que se realizó el proceso, indicando que fue una actualización vía telefónica. Archivar el formulario en la carpeta del asociado.

| GESTIÓN COMERCIAL                 |          |          |   |           |                     |         | Nacional Educativa de Ahorro y Crédito |
|-----------------------------------|----------|----------|---|-----------|---------------------|---------|----------------------------------------|
| ACTUALIZACIÓN DE DATOS PERSONALES |          |          |   |           |                     |         | Donfie<br>nte y Futuro Solidario       |
| Código:                           | PR-CO-08 | Versión: | 7 | Vigencia: | 13 de junio de 2023 | Página: | 3 de 6                                 |

- **6.10.** Al momento de realizar la actualización de datos de un asociado que vaya a solicitar un crédito, se debe verificar que la dirección de residencia registrada se encuentre ubicada en zona urbana ya que no se permitirá el ingreso de aquellas ubicadas en veredas para efectos de notificación y cobro de cartera.
- **6.11.** Si un asociado que reside fuera de Colombia actualiza sus datos personales, no podrá suministrar información de contacto (número de celular) y de ubicación (dirección de residencia) que no sean del territorio Nacional.
- **6.12.** El estado de las actualizaciones realizadas de manera virtual se puede verificar en el integrador ingresando por la ruta *Otras aplicaciones / Administrador web / Actualizaciones por procesar.* Se debe dar clic en el botón "Imprimir Actu", digitar el número de documento (en caso de necesitarlo) así como el rango de fechas en el que se requiere el informe y posteriormente generarlo.
- **6.13.** En caso de que un asociado haya realizado la actualización de sus datos de manera virtual y ésta NO haya sido procesada internamente en la entidad, no se le permitirá realizar nuevamente el proceso hasta tanto esto no se realice por parte de Coonfie.
- **6.14.** Todos los asociados adultos que actualicen sus datos presencialmente en las oficinas deben registrar un correo electrónico. Se aceptarán **excepciones extremas justificadas** que el Asesor Comercial escribirá al respaldo del formulario correspondiente y solo podrán ser aprobadas por la Subgerencia Comercial. Así, los casos respectivos deben informarse al correo electrónico de la Subgerencia Comercial <u>subgerenciacomercial@coonfie.com</u>, con el fin de que el caso sea analizado y se otorgue la viabilidad de no registrar un correo electrónico. Solo de esta manera el Asesor Comercial podrá finalizar con el proceso de actualización.

**Nota:** Dependiendo del caso, el Asesor Comercial podrá **asesorar** al asociado en la creación de un correo electrónico personal. Ningún funcionario puede crear el correo electrónico a un asociado o posible asociado.

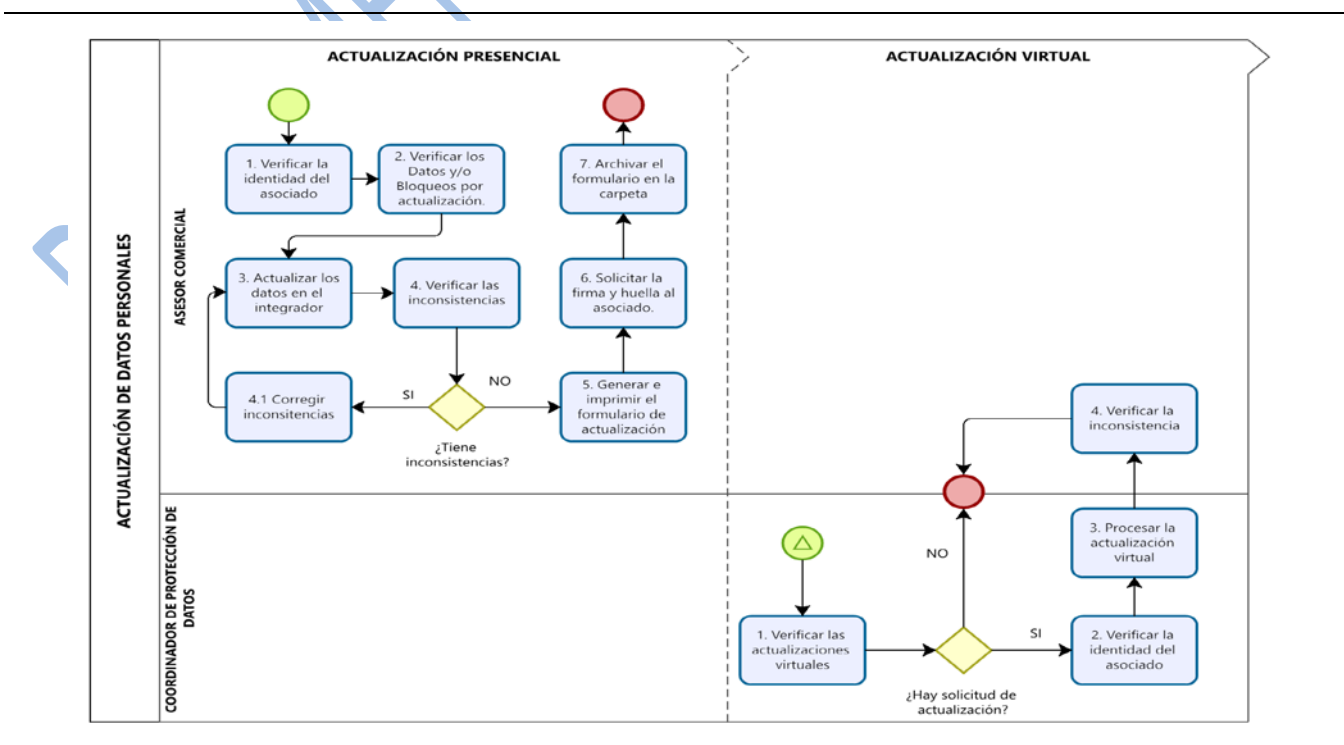

# 7. DIAGRAMA DE FLUJO

La versión vigente y controlada de este documento, solo podrá ser consultada a través de la red informática (Intranet) corporativa. La copia o impresión diferente a la publicada, será considerada como documento no controlado y su uso indebido no es responsabilidad de COONFIE

| GESTIÓN COMERCIAL                 |          |          |   |           |                     |         | Nacional Educativa de Ahorro y Crédito |
|-----------------------------------|----------|----------|---|-----------|---------------------|---------|----------------------------------------|
| ACTUALIZACIÓN DE DATOS PERSONALES |          |          |   |           |                     |         | DONTIE<br>Inte y Futuro Solidario      |
| Código:                           | PR-CO-08 | Versión: | 7 | Vigencia: | 13 de junio de 2023 | Página: | 4 de 6                                 |

| 0.<br>N |                                                         |                                                                                                    | Description         | Denist                                     |
|---------|---------------------------------------------------------|----------------------------------------------------------------------------------------------------|---------------------|--------------------------------------------|
| No.     | Actividad                                               | Descripción de la actividad                                                                                                    | Responsable         | Registro                                   |
|         |                                                         | ACTUALIZACION PRESENCIA                                                                                                    |                     |                                            |
| 1       | Verificar la<br>identidad del<br>asociado               | Verificar la identidad del asociado que solicita<br>información de los productos o servicios en la<br>Cooperativa y de aquel que presente<br>físicamente el formulario de actualización de<br>datos previamente diligenciado, teniendo en<br>cuenta la información establecida en el DA-CO-<br>04 Documentos de identificación válidos para<br>trámites y el PR-DE-03 Atención de consultas y<br>reclamos de Habeas Data                                                                                                    | Asesor<br>Comercial |                                            |
| 2       | Verificar los datos<br>y/o bloqueo por<br>actualización | Corroborar que los datos personales del asociado estén actualizados en el sistema o que no tenga bloqueo por actualización.                                                                                                    | Funcionarios        |                                            |
| 3       | Actualizar los<br>datos en el<br>integrador             | Realizar la respectiva actualización según el IN-<br>CO-01 Registro de asociados en el integrador e<br>IN-CO-08 Actualización de datos personales.<br>Si la información está actualizada y no se<br>requiere ningún cambio, en el módulo Nit Vs<br>Asociados del integrador, se debe dar clic en<br>MODIFICAR y luego en GUARDAR para que<br>cambie la fecha de actualización, como<br>constancia de que la información fue<br>corroborada. En este caso no es necesario<br>diligenciar y/o imprimir el formulario de<br>actualización, ya que en el anterior se encuentra<br>el soporte de autorización de los datos<br>registrados; sin embargo, se debe verificar que<br>no hayan cambiado las autorizaciones que se<br>encuentran al respaldo de dicho formulario<br>firmado. Si estas cambiaron, se debe imprimir<br>nuevamente y hacerlo firmar. | Asesor<br>Comercial |                                            |
| 4       | Verificar las<br>inconsistencias                        | Verificar a través del administrador de informes,<br>carpeta <b>Oficinas COONFIE / Verificación</b><br><b>Actualizaciones</b> las inconsistencias generadas<br>a raíz del proceso realizado.                                                                                                    | Asesor<br>Comercial | Informe<br>Verificación<br>Actualizaciones |
| 4.1.    | Corregir<br>Inconsistencias                             | Corregir los datos que presenten<br>inconsistencias. Si la inconsistencia se generó<br>por un ingreso erróneo de la información por<br>parte del asesor, hacer las modificaciones<br>pertinentes hasta que no quede ninguna<br>novedad.                                                                                                    | Asesor<br>Comercial | Informe<br>Verificación<br>Actualizaciones |

La versión vigente y controlada de este documento, solo podrá ser consultada a través de la red informática (Intranet) corporativa. La copia o impresión diferente a la publicada, será considerada como documento no controlado y su uso indebido no es responsabilidad de COONFIE

|                                   | Cooperativa | a Nacional Educativa de Ahorro y Crédit |   |           |                     |         |        |
|-----------------------------------|-------------|-----------------------------------------|---|-----------|---------------------|---------|--------|
| ACTUALIZACIÓN DE DATOS PERSONALES |             |                                         |   |           |                     |         | Donfie |
| Código:                           | PR-CO-08    | Versión:                                | 7 | Vigencia: | 13 de junio de 2023 | Página: | 5 de 6 |

| No. | Actividad                                               | Descripción de la actividad                                                                                                    | Responsable                                            | Registro                                                                            |
|-----|---------------------------------------------------------|----------------------------------------------------------------------------------------------------|--------------------------------------------------------|-------------------------------------------------------------------------------------|
|     |                                                         | Si la inconsistencia es por la información<br>enviada por el asociado, informar al director o<br>subdirector y nuevamente realizar las<br>actividades desde el numeral 3.                                                                                                    |                                                        | $\mathcal{Q}$                                                                       |
| 5   | Generar e imprimir<br>el formulario de<br>actualización | Ingresar al Administrador de informes carpeta<br>OFICINAS COONFIE y seleccionar el formulario<br>requerido: Adulto, Futurito o Persona Jurídica,<br>digitar el número de documento del asociado e<br>imprimir el formulario en caso de que no lo haya<br>presentado.                                                                                                    | Asesor<br>Comercial                                    | FO-CO-02 F.<br>Adulto<br>FO-CO-03 F.<br>Futurito<br>FO-CO-04 F.<br>Persona Jurídica |
| 6   | Solicitar la firma y<br>huella al asociado.             | Solicitar al asociado o Representante Legal la revisión de la información impresa en el formulario. Solicitar la firma y huella como constancia de aceptación de la información así como de las políticas y autorizaciones que se encuentran en el formulario.                                                                                                    | Asesor<br>Comercial                                    | <b>FO-CO-03</b> F.<br>Futurito<br><b>FO-CO-04</b> F.<br>Persona Jurídica            |
| 7   | Archivar el<br>formulario en la<br>carpeta              | Archivar el formulario en la carpeta del asociado<br>o AZ dependiendo de los productos que éste<br>posea en la Cooperativa.                                                                                                    | Funcionario<br>asignado para<br>el archivo             | Carpeta del<br>asociado o AZ                                                        |
|     |                                                         | ACTUALIZACIÓN VIRTUAL                                                                                                    |                                                        |                                                                                     |
| 1   | Verificar las<br>actualizaciones<br>virtuales           | Ingresar al integrador a través de la ruta Otras<br>aplicaciones / Administrador web /<br>Actualizaciones por procesar, con el fin de<br>evidenciar todas las actualizaciones realizadas<br>por los asociados de manera virtual.                                                                                                    | Coordinador<br>de Protección<br>de Datos<br>Personales |                                                                                     |
| 2   | Verificar la<br>identidad del<br>asociado               | <ul> <li>Verificar la identidad del asociado confrontándola con el documento adjuntado por él al momento de realizar la actualización virtual, para lo cual se debe ingresar en la pestaña "Adjuntos actualización" ubicada en la parte superior.</li> <li>Tener en cuenta la información establecida en el DA-CO-04 Documentos de identificación válidos para trámites y el PR-DE-03 Atención de consultas y reclamos de Habeas Data</li> </ul> | Coordinador<br>de Protección<br>de Datos<br>Personales | Documento<br>adjunto                                                                |
| 3   | Procesar la<br>actualización<br>virtual                 | Dar clic en el botón "Act" que corresponda a cada asociado para posteriormente poder detallar toda su información en cada sección.                                                                                                    | Coordinador<br>de Protección<br>de Datos<br>Personales | Registro en el<br>integrador de la<br>actualización                                 |

| GESTIÓN COMERCIAL                 |          |          |   |           |                     |         | a Nacional Educativa de Ahorro y Crédit |
|-----------------------------------|----------|----------|---|-----------|---------------------|---------|-----------------------------------------|
| ACTUALIZACIÓN DE DATOS PERSONALES |          |          |   |           |                     |         | Donfie                                  |
| Código:                           | PR-CO-08 | Versión: | 7 | Vigencia: | 13 de junio de 2023 | Página: | 6 de 6                                  |

| No. | Actividad                    | Descripción de la actividad                                                                                                    | Responsable         | Registro                                   |
|-----|------------------------------|----------------------------------------------------------------------------------------------------|---------------------|--------------------------------------------|
|     |                              | Los datos que fueron modificados por él se<br>encontrarán subrayados en un color diferente,<br>por lo tanto, se deben verificar y luego<br>chequearlos en la casilla correspondiente para<br>posteriormente dar clic en el botón "Grabar". De<br>esta manera automáticamente la información<br>será grabada en la ficha Nit vs asociados.         |                     | M.                                         |
| 4   | Verificar<br>inconsistencias | <ul> <li>Verificar a través del administrador de informes, carpeta Oficinas COONFIE / Verificación Actualizaciones las inconsistencias generadas a raíz del proceso realizado.</li> <li>Si la inconsistencia es por la información enviada por el asociado, informar al Director o Subdirector y realizar la actualización nuevamente.</li> </ul> | Asesor<br>Comercial | Informe<br>Verificación<br>Actualizaciones |

### 9. DOCUMENTOS RELACIONADOS

IN-CO-01 Registro de asociados en el integrador.

DA-CO-04 Documentos de identificación válidos para trámites

FO-CO-02 Formulario Adulto

FO-CO-03 Formulario Futurito

FO-CO-04 Formulario Persona Jurídica

PR-DE-03 Atención de consultas y reclamos de Habeas Data

#### **10. CONTROL DE CAMBIOS**

| La trazabilidad de los cambios generados en el documento podrá ser consultada en el Listado Maestro de<br>Documentos. |                                                                                                    |                                                                                                    |                                                                                                    |                                |  |  |  |  |
|----------------------------------------------------------------------------------------------------|----------------------------------------------------------------------------------------------------|----------------------------------------------------------------------------------------------------|----------------------------------------------------------------------------------------------------|--------------------------------|--|--|--|--|
| Versión                                                                                                    |                                                                                                    |                                                                                                    | Fecha de Aprobación                                                                                                 |                                |  |  |  |  |
| 7                                                                                                    | Se elimina el form<br>FO-CO-02, FO-C<br>actualizar datos y<br>persona (adulto, ir<br>las actividades 1,<br>pasando del Ases<br>datos personales.<br><b>DE-03</b> Atención d<br>agrega la disposic | ulario FO-CO-10. Se relacionan los f<br>O-03 y FO-CO-04 que se utiliza<br>afiliar al mismo tiempo dependiendo<br>nfantil o jurídica). Se cambia el respo<br>2 y 3 en el proceso de actualizaci<br>or Comercial al Coordinador de pro<br>Se relaciona dentro de la documentad<br>e consultas y reclamos de Habeas<br>ión general 6.11. | ormularios<br>arán para<br>del tipo de<br>onsable de<br>ón virtual,<br>tección de<br>ción el <b>PR-</b><br>Data. Se | 08 de junio de 2023            |  |  |  |  |
| Elaborado Por:                                                                                                    |                                                                                                    | Revisado Por:                                                                                                    | Aprobado                                                                                                    | Por:                           |  |  |  |  |
| HUMBERTO CAST<br>GALLEGO<br>Cargo: Subgerente                                                                         | <b>AÑO</b><br>Comercial                                                                                                    | SERGIO ALEJANDRO CUÉLLAR<br>CARDONA<br>Cargo: Analista del SIG                                                                                                    | EMERSON<br>VARGAS<br>Cargo: Ger                                                                                     | LEONEL MONTERO<br>ente General |  |  |  |  |